# 東京都(薬務課、薬事監視指導課、 医療機器監視課)オンライン申請手 数料の電子納付操作手順

こちらは、東京都の医薬品等製造販売業等許可・承認申請等のオンライン申請手数料電子納付をすることができるサービスです。

画像・情報提供:開発元 株式会社トラストバンク

#### 申請の流れ

1 電子申請システム(LoGoフォーム)へアクセス
2 入力フォームへ申請内容を入力して確定前金額を
確認後、送信

③後日送られてくるメールから確定金額を確認し、クレジットカード又はPayPay情報を入力して送信

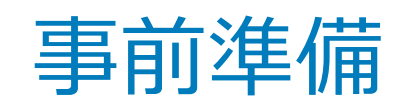

以下の準備ができていることをご確認の上、申請にお進みください。

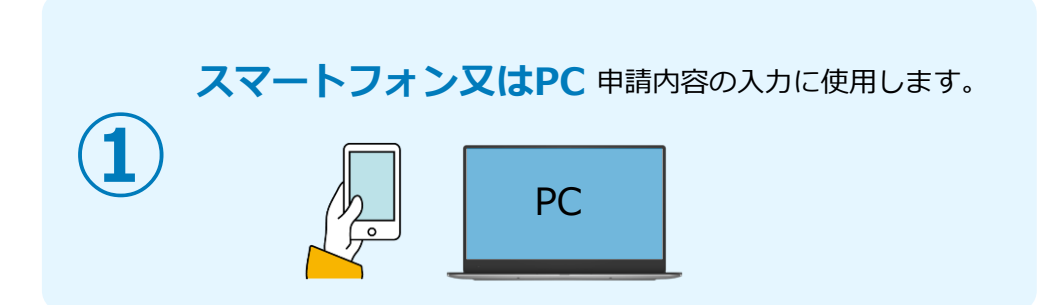

クレジットカード

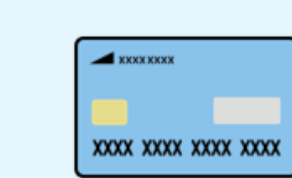

クレジットカードで支払う場 合、お手元にクレジットカー ドをご用意ください。

< 対応ブランド > VISA / Mastercard / JCB / American Express / Diners Club

### PayPayアプリ

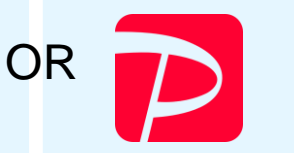

PayPayで支払う場合、事前にアプリのイン ストールや支払金額のチャージが必要です。

## システムご利用の流れ(以下はスマートフォンの画面を例示)

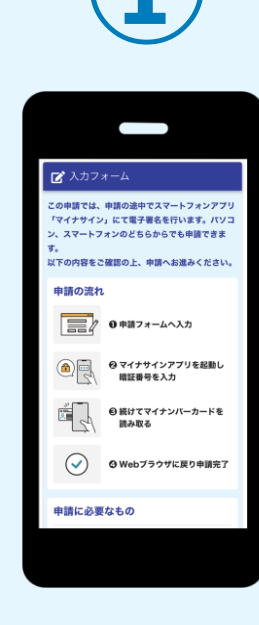

電子申請システム (LoGoフォーム)へ アクセス

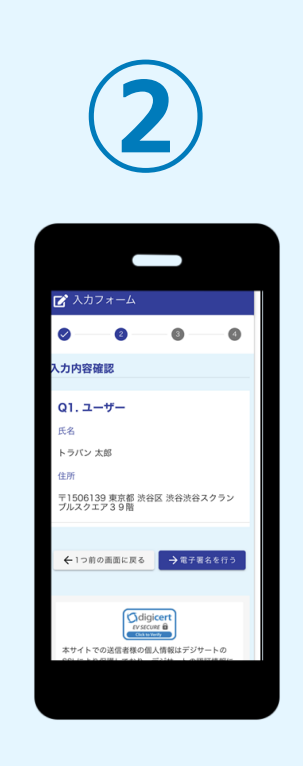

電子申請システムの 入力フォームへ申請 内容を入力して、確 定前金額を確認後、 送信

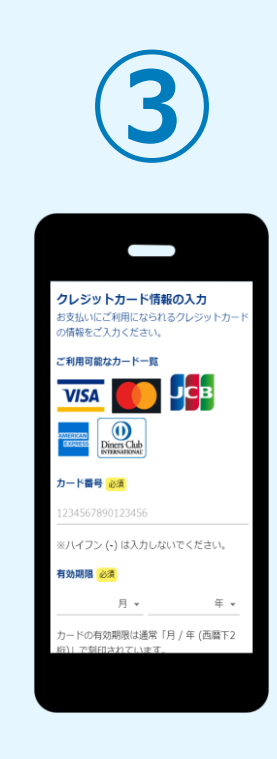

後日送られてくるメー ルから確定金額を確認 し、決済手段(クレジ ットカード/PayPay) を選択し、支払い

# 01.入力フォームへ申請内容を入力して、確定前金額を確認後、送信

.ul 🕆 🗖

0

0

こちらの金額はあくまで概算のお支払い金額にな

ります。金額確定後、メールにてご連絡致しま

:06 1

す。

確定前金額

事務手続き手数料

確定前合計金額(税込)

に戻る

本フォームのお問い合わせ先: デモ市でも課

電話番号: 0300000000

受付時間: 08:30 ~ 17:00

#logoform.ip

→確認画面へ進む

500円

郵送料

84円

584円

←1つ前の画面

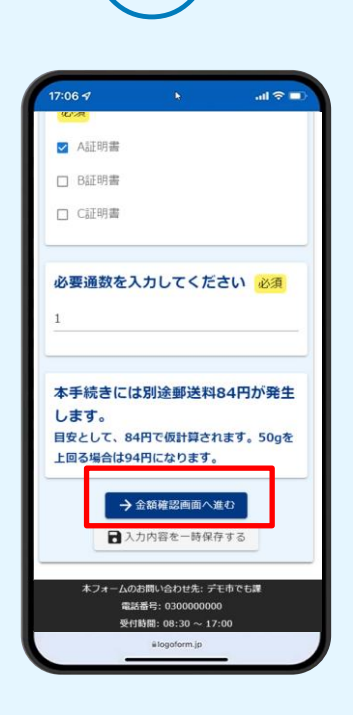

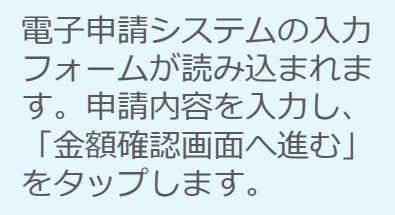

確定前合計金額が表示さ れます。金額を確認し、 ページ最下部の「確認画 面へ進む」をタップしま す。

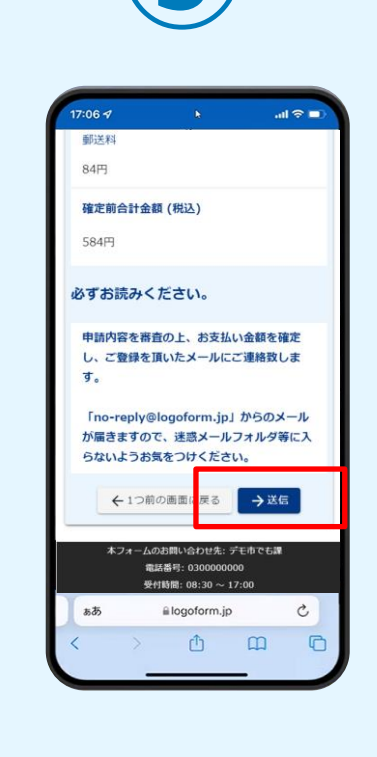

確認画面が表示されるの で、入力内容に問題がな いかを確認します。 確認が完了したら、「送 信」をタップします。

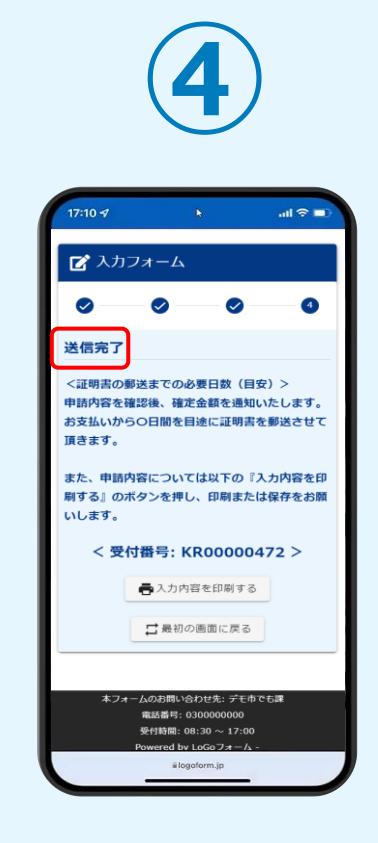

「電子申請システム」の ページが開かれるので、 「送信完了」と表示され ていることを確認します。

| 02.仮 | 申請完了 |
|------|------|
|------|------|

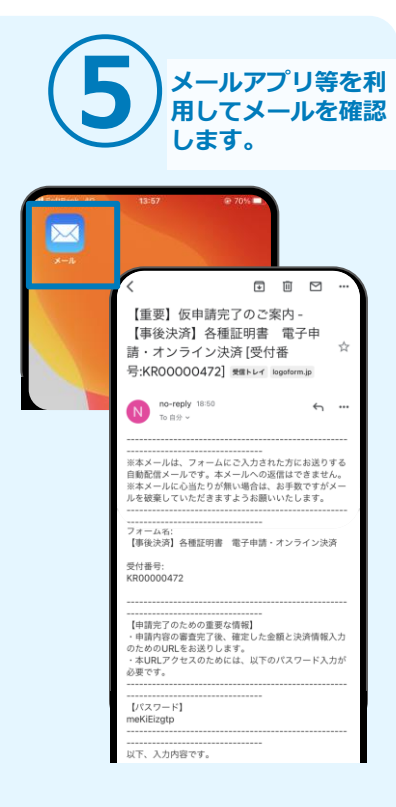

登録したメールアドレス宛 に「仮申請完了のご案内」 メールが届くので、メール アプリ等を開いて確認しま す。本申請完了までメール は削除しないようお願いし ます。

### 03.後日送られてくるメールから確定金額を確認し、 ①クレジットカードにて支払い

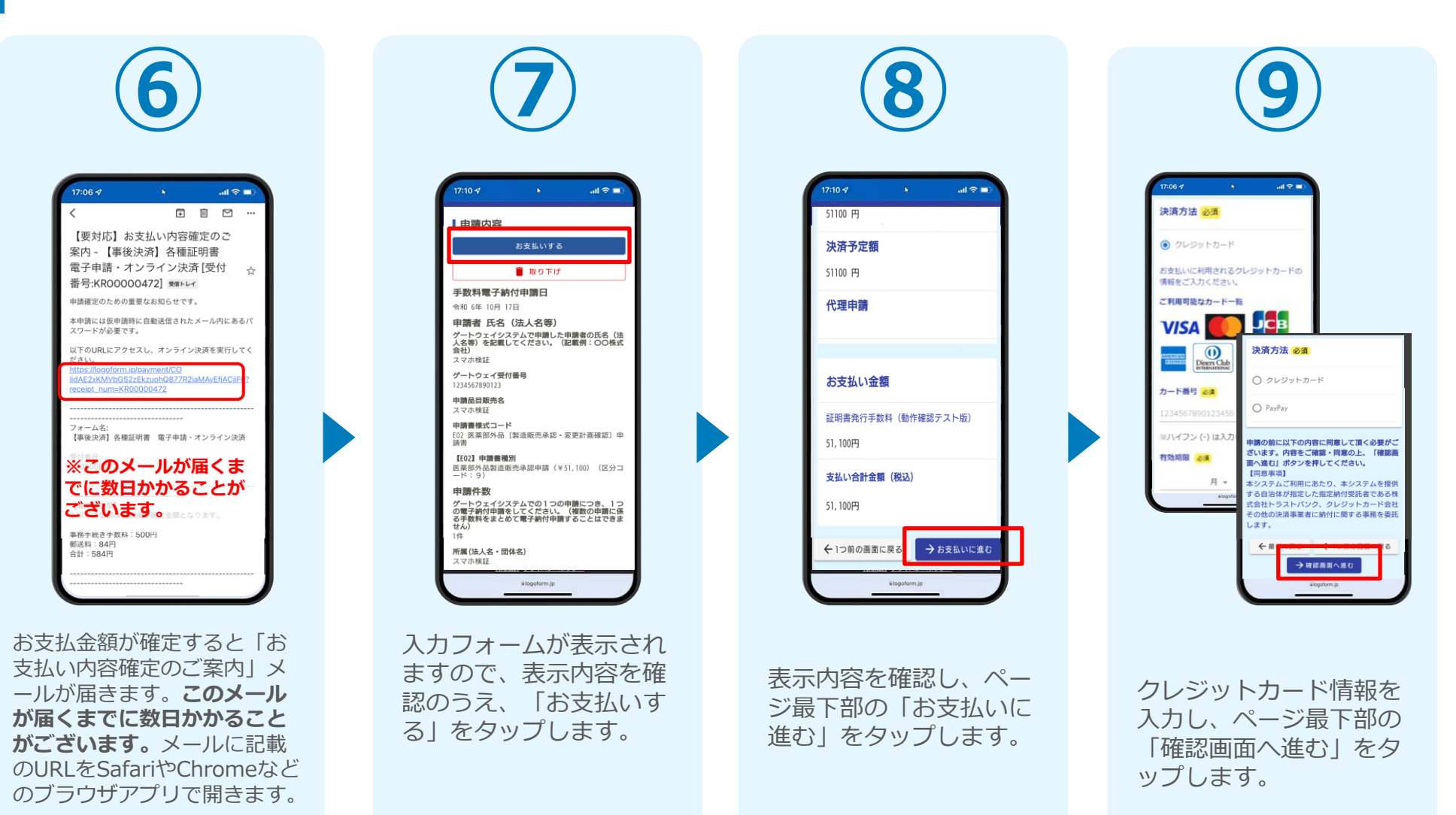

### 03.後日送られてくるメールから確定金額を確認し、 ①クレジットカードにて支払い

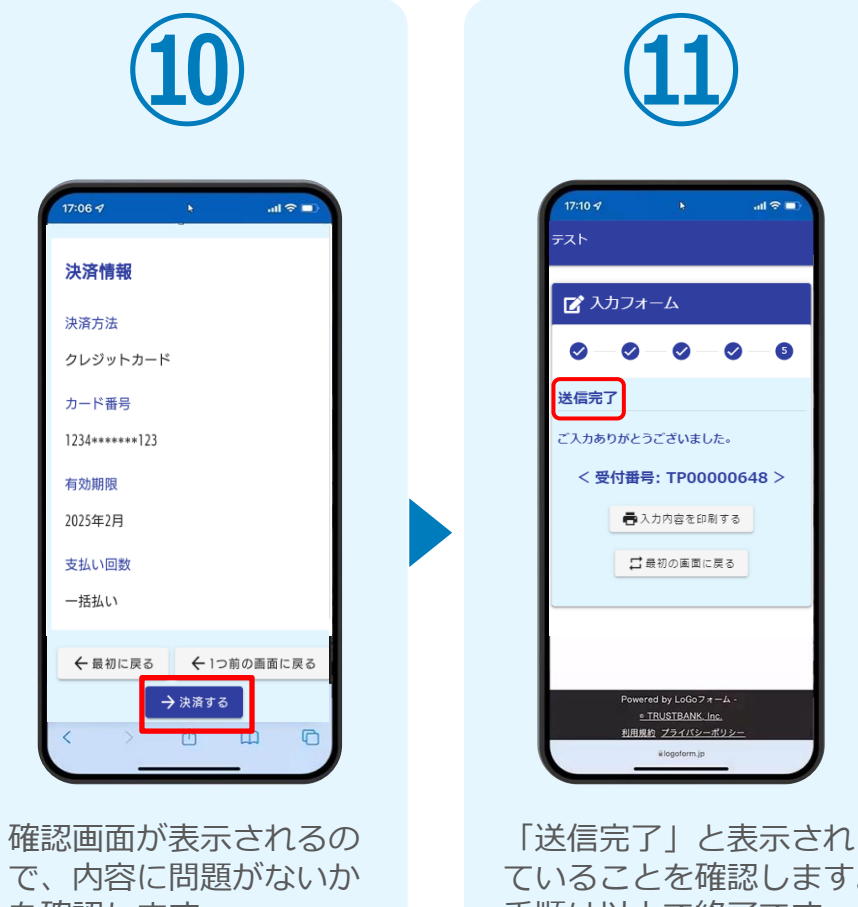

を確認します。 確認が完了したら、「決 済する | をタップします。 ていることを確認します。 手順は以上で終了です。

### 03.後日送られてくるメールから確定金額を確認し、 ②PayPayにて支払い

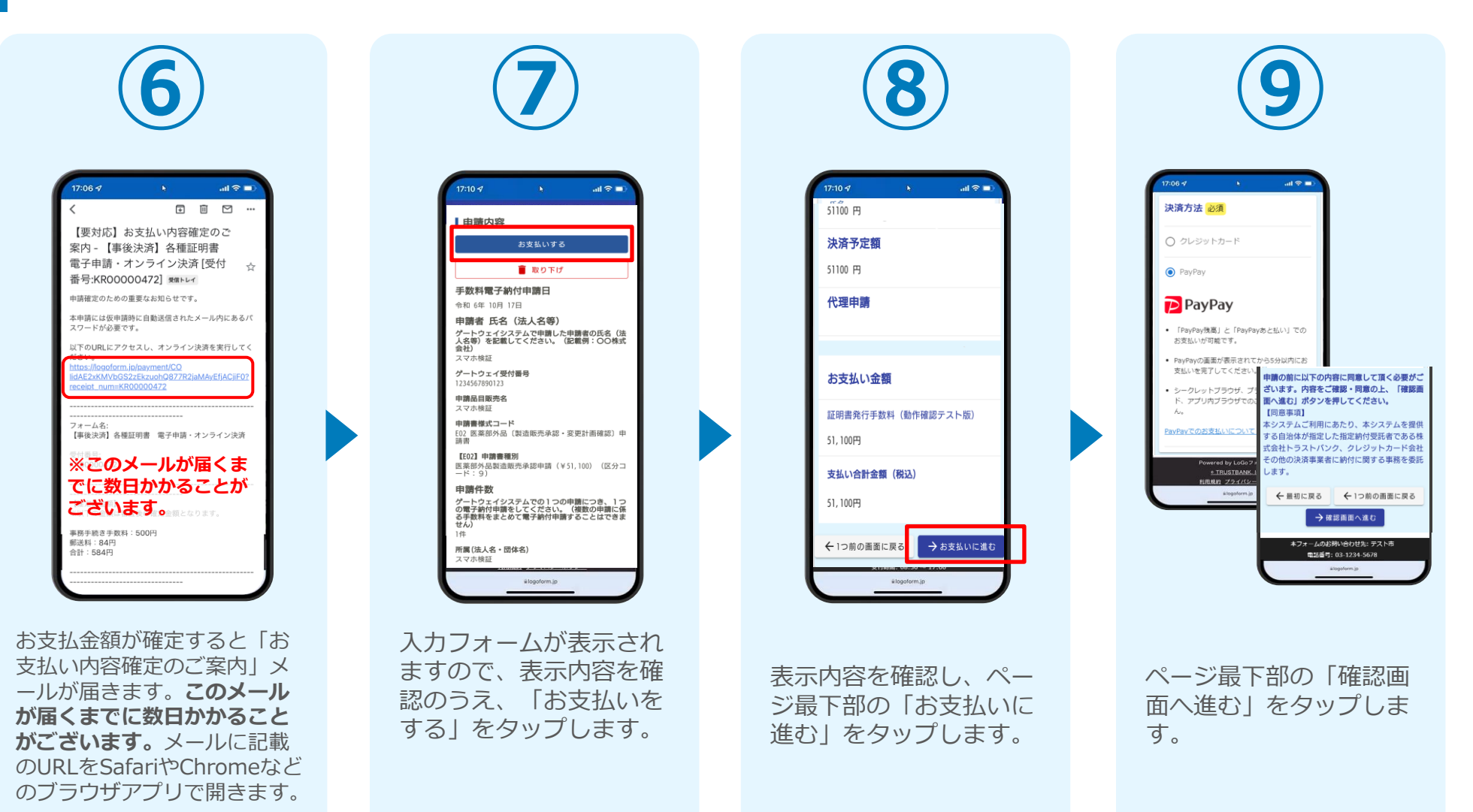

## 03.後日送られてくるメールから確定金額を確認し、 ②PayPayにて支払い

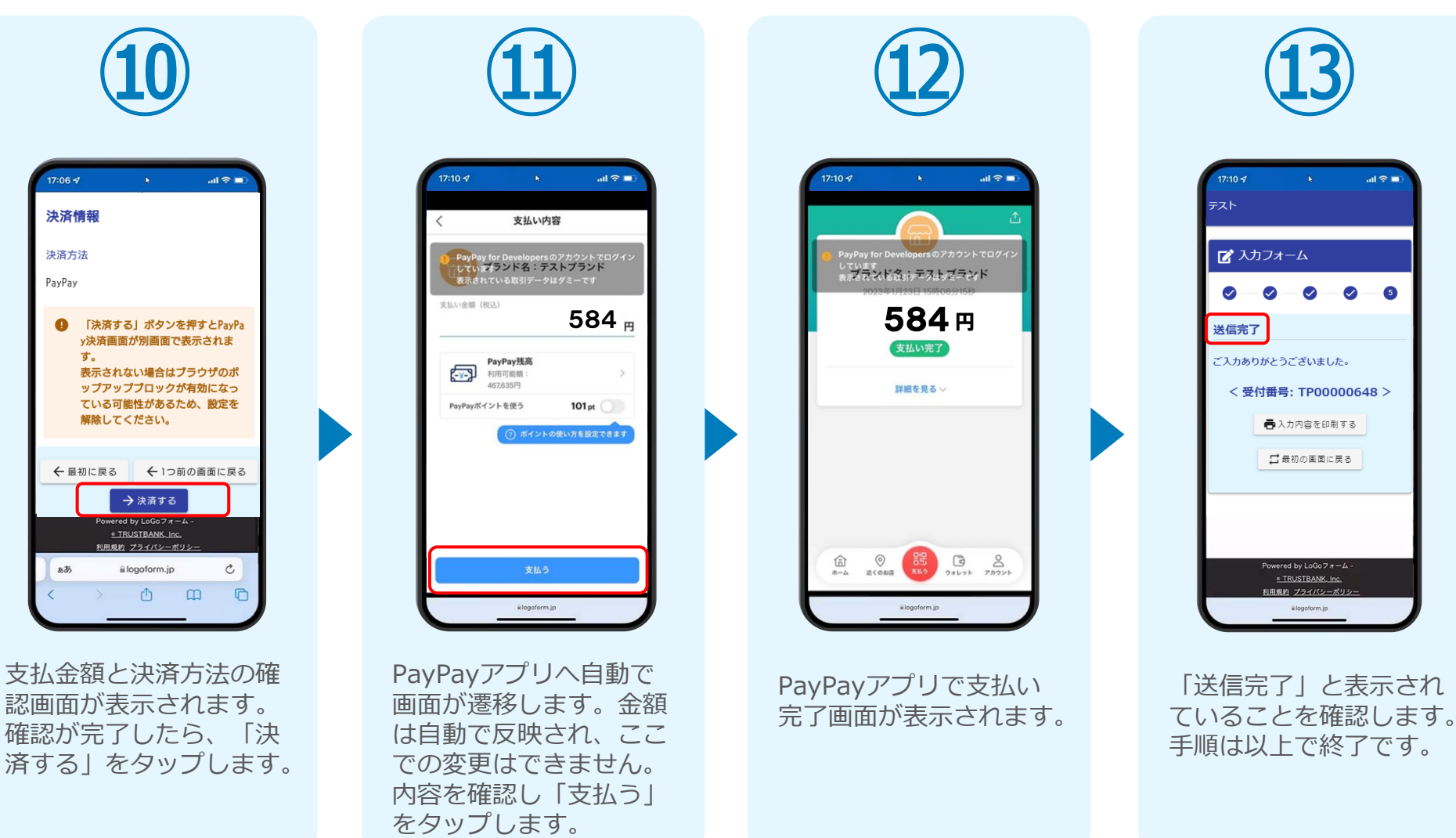